## "הזמנת חדרי עריכה מ"מידע אישי

ברדיו "קול הנגב" עומדים לרשות הסטודנטים חמישה חדרי עריכה משלושה סוגים: X 1 אולפן תרגול X 2 חדר עריכה עם טלפון X 2 חדר עריכה ללא טלפון

> חדרים אלו עומדים לרשות הסטודנטים במסלול רדיו. מדריך זה מתאר את תהליך הזמנת החדרים.

ניתן לצפות בשיבוץ החדרים העדכני בקישור הבא:

צפיה במערכת שעות עדכנית

לצורך ביצוע ההזמנה יש להיכנס למערכת "מידע אישי לסטודנטים" מתוך שירותי מידע מזוהים באתר המכללה עם שם המשתמש והסיסמא : וו אם זימבי איזעיעי) איז איז

http://www.sapir.ac.il

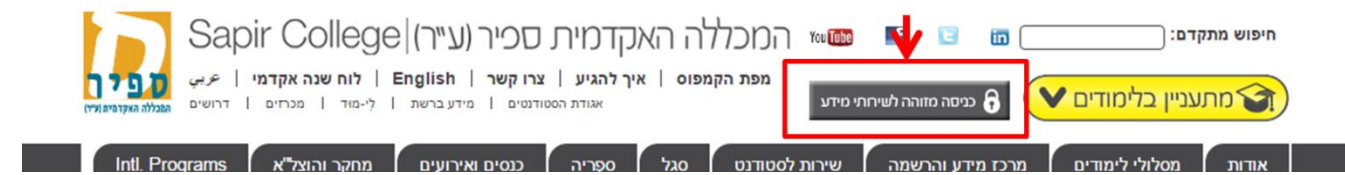

# שירותי מידע מזוהים

|          | ספריה       | בקשת שירות         |
|----------|-------------|--------------------|
|          | איזמרגד     | שינוי פרטים אישיים |
| סטודנטים | מידע אישי ז | פורטל ארגוני       |

| טורנט | זכו <i>ו - ווירע</i> לס | פגיטה למעו |
|-------|-------------------------|------------|
|       |                         |            |
|       |                         | מספר זהות  |
| L     | אישור                   |            |
|       |                         |            |

#### כניסה לתפריט: מידע אישי- אפשרויות נוספות - הזמנת חדרים

| talWap/Pt_Portal.aspx?guid=ae6d6 | 9d2-0c9a-4a74-b            | 28c-ecf23417b669&ttre: J | O → C G student                  | : - ריפוש ב-Google               | Gli L                | פורטל סטודנט  |            | ×         |                  | 🔐 🛠 🛱        |
|----------------------------------|----------------------------|--------------------------|----------------------------------|----------------------------------|----------------------|---------------|------------|-----------|------------------|--------------|
|                                  |                            |                          |                                  |                                  |                      |               |            |           |                  |              |
| T <u>o</u> ols 🕶 🔞 🕶             |                            |                          |                                  |                                  |                      |               |            |           |                  |              |
|                                  |                            |                          |                                  |                                  |                      |               |            |           |                  |              |
|                                  |                            |                          |                                  |                                  |                      |               |            |           | שלום לך לוי נעם  |              |
|                                  |                            |                          |                                  |                                  |                      | Į             | ורבט       |           | מיזרע לו         | <b>הפירה</b> |
|                                  |                            |                          |                                  |                                  |                      |               |            |           |                  |              |
| עדכון פרטים                      | הודעות 🚳                   | אפשרויות נוספות          | השיעורים שלי 🚺                   | ום לקורסים 🖌                     | רישו 🌾               | מערכת שעות 💈  | נות 🛐      | לוח בחי 🐹 | יונים 🛛 דף חשבון | דף הבית צ 😚  |
|                                  |                            | אישורים                  | מכללת ספיר ל                     | ניתוב דוא"ל                      |                      |               |            |           |                  |              |
|                                  |                            | בקשות וערעורים           |                                  |                                  |                      |               |            |           |                  |              |
| מולקה.<br>צי מועד ב'.            | טוו נטים בנ<br>מיומיים לפנ | משובים כללים 🖹           | שמה כמועו בנ<br>פני מועד ב', בינ | וווב בלבו: לווי<br>אחר מ-7ימים ל | מים בשלי<br>ומה לאיא | אם לנוהל: הרש | טכ<br>בהתא |           |                  |              |
|                                  |                            | זן במועד ב               | נך רשאי/ת להבו                   | בכל מקרה ה                       |                      |               |            |           |                  |              |
| הודעות אישיות 🌮                  | 0                          |                          |                                  |                                  |                      | תצוגת בחינות  | M          |           | ך עבור           | המידע מוצג ל |
| לצפיה בהוד עות יש להכנס לדף ו    |                            |                          |                                  |                                  |                      |               |            |           |                  |              |
|                                  |                            | מקום                     |                                  | שיעור                            | שעה                  | אריך          | л<br>1     |           |                  |              |
|                                  | : לתצוגה                   | אין רשומוח               |                                  |                                  |                      |               |            |           |                  |              |
|                                  | <u>עוד</u>                 |                          |                                  |                                  |                      |               |            |           | לוי נעם          |              |

יש להזין את **שדות החובה** הבאים לבחירת הפרמטרים להזמנת החדר:

- 1. סוג החדר (אולפן תרגול, חדר עריכה עם טלפון או חדר עריכה ללא טלפון)
  - 2. מתאריך
  - 3. עד תאריך
    - 4. משעה
    - 5. עד שעה
  - 6. משך זמן- בחירהברף זמן של שעה, שעתיים או שלוש שעות
    - 7. ימים בשבוע

אין צורך להתייחס לשדות מתחם, מיקום ומספר מקומות\*

וללחוץ על "הצג מועדים זמינים"

| amb                                                               | מיקום רדיוקולנגב                                                |                         | מתחם קול הנגב           |                                                | סוג החדר אולפן תרגול   |
|-------------------------------------------------------------------|-----------------------------------------------------------------|-------------------------|-------------------------|------------------------------------------------|------------------------|
| 24                                                                | 5/03/2017 עד תאריך 3/03/2017                                    | 24                      | 03/2017 מתאריך 2        |                                                | מס' מקומות 📃           |
| •                                                                 | 01:00 משך זמן 01:00                                             |                         | עד שעה 23:59            |                                                | 07:00 משעה 4           |
| שבת                                                               | שישי 🕑                                                          | רביעי 🖉                 | שלישי 🕢                 | שני 🖌                                          | ימים 🕑 ראשון <b>7</b>  |
|                                                                   |                                                                 | ים                      | הצג מועדים זמיני        | -                                              |                        |
|                                                                   |                                                                 |                         |                         |                                                | מדבות לבתובה:          |
|                                                                   | THITION                                                         |                         |                         |                                                | -                      |
| טווח לניווט: מ- 19/03/2017 עד 17<br>טווח לניווט: מ- 19/03/2017 עד |                                                                 |                         | מרווחים: חצי שעה 🗧      | 24 19/03/2017                                  | לפי תאריך:             |
| יום ו, 24/03/2017                                                 | יום ה, 23/03/2017                                               | יום ד, 22/03/2017       | יום ג, 21/03/2017       | יום ב, 20/03/2017                              | יים א, 19/03/2017      |
| חדרים שהוזמנו ע"י אחרים                                           | חדרים שהוזמנו ע"י אחרים                                         | חדרים שהוזמנו ע"י אחרים | חדרים שהוזמנו ע"י אחרים | חדרים שהוזמנו ע"י אחרים                        | דרים שהוזמנו ע"י אחרים |
|                                                                   |                                                                 |                         |                         |                                                |                        |
|                                                                   | 000                                                             | 1100                    | 1110                    | 1110                                           | סנוו                   |
|                                                                   | 08:00 - 07:00                                                   | 08:00 - 07:00           | 08:00 - 07:00           | 08:00 - 07:00                                  | 08:00 - 07:00          |
|                                                                   | 1110                                                            | 110                     |                         | 1120                                           |                        |
|                                                                   | 09:00 - 08:00                                                   | 09:00 - 08:00           | 09:00 - 08:00           | 09:00 - 08:00                                  |                        |
|                                                                   |                                                                 |                         |                         |                                                |                        |
| 100                                                               | 10:00 00:00                                                     |                         |                         | 10:00 - 09:00                                  |                        |
| 10:00 - 09:00                                                     | 10:00 - 09:00                                                   |                         |                         |                                                |                        |
| 10:00 - 09:00                                                     | 10:00 - 05:00                                                   |                         |                         |                                                |                        |
| 10:00 - 09:00<br>יובט<br>11:00 - 10:00                            | 11:00 - 09:00<br>11:00 - 10:00                                  |                         |                         | פנוי<br>11:00 - 10:00                          |                        |
| 10:00 - 09:00<br>135<br>11:00 - 10:00                             | 10:00 - 09:00<br>11:00 - 10:00                                  |                         |                         | פנוי<br>11:00 - 10:00                          |                        |
| 10:00 - 09:00<br>112<br>11:00 - 10:00<br>12:00 - 11:00            | 10:00 - 05:00<br>11:00 - 10:00<br>12:00 - 11:00                 |                         |                         | פנוי<br>11:00 - 10:00<br>פנוי<br>12:00 - 11:00 |                        |
| 10:00 - 09:00<br>125<br>11:00 - 10:00<br>12:00 - 11:00            | 10:00 - 9:00<br>11:00 - 10:00<br>11:00 - 11:00<br>12:00 - 11:00 |                         |                         | ינט<br>11:00 - 10:00<br>יעט<br>12:00 - 11:00   |                        |

חלונות זמן זמינים לשיבוץ יופיעו בצהוב .

חלונות זמן בצבע לבן, משמעותם כי אין חדרים זמינים מהסוג המבוקש.

ניתן לעקוב אחר הזמנת החדרים ע"י אחרים ע"י התייצבות בתאריך המבוקש על תא "חדרים שהוזמנו ע"י אחרים".

| מרווחים: חצי שעה 📢      | 24 19/03/201                                                 | 7 לפי תאריך: ∫                                                                                                    |
|-------------------------|--------------------------------------------------------------|----------------------------------------------------------------------------------------------------|
| יום ג, 21/03/2017       | יום ב, 20/03/2017                                            | יים א, 19/03/2017                                                                                                    |
| חדרים שהוזמנו ע"י אחרים | חדרים שהוזמנו ע"י אחרים                                      | חדרים שהוזמנו ע"י אחרים                                                                                                    |
|                         |                                                              | חדרים שהוזמנו ל-19/03/2017 ע"י תלמידים אחרים                                                                                                    |
| וינוי                   |                                                              | איך                                                                                                    |
| 08:00 - 07:00           | 0                                                            | חדרים שאינם זמינים ב-19/03/2017                                                                                                    |
| פנוי<br>09:00 - 08:00   | יו-גידי שפרוט<br>יו-גידי שפרוט<br>ביקה גולדברג <sup>10</sup> | מ-08:30 - 10:30 - חדר אולפן תרגול-רדיו: סדנת הגשה ברז<br>מ-10:45 - 12:45 - חדר אולפן תרגול-רדיו: סדנת הגשה ברז<br>מ-15:30 - 19:30 - חדר אולפן תרגול-רדיו: סדנא משדרת-צנ |
|                         | ווי                                                          | 09:00                                                                                                    |

#### הזמנת חדר:

ישנן שתי אפשרויות להזמנת חדר מסוג מסויים.

- 1. הזמנת חדר כאשר יש יותר מחדר אחד זמין לסוג החדר המבוקש
  - 2. הזמנת חדר כאשר נותר רק חדר אחד מהסוג המבוקש

בשלב הראשון יש להתייצב על המועד המבוקש

| :     | ך מהרשימה)                                                              | מיקום (בחר ער    |                                       | זר ערך מהרשימה)                                                 | מתחם (בח                                                        | א טלפון                                        | חדר עריכה ללי        | סוג החדר              |              |
|-------|-------------------------------------------------------------------------|------------------|---------------------------------------|-----------------------------------------------------------------|-----------------------------------------------------------------|------------------------------------------------|----------------------|-----------------------|--------------|
|       | 24 08/0                                                                 | 01/2016 נד תאריך | y 24                                  | 03/01/20                                                        | 016 מתאריך                                                      |                                                |                      | מס' מקומות 🗌          |              |
|       |                                                                         | 01:00 משך זמן    |                                       | 15:                                                             | יעד שעה 00:                                                     |                                                | 07:00                | משעה                  |              |
|       | שבת 🗌                                                                   | שישי 🗹           | חמישי 🗸                               | רביעי 🗸                                                         | שלישי 🗸                                                         | שני 🗸                                          | ראשון 🗹              | ימים                  |              |
|       |                                                                         |                  |                                       | דים זמינים                                                      | הצג מוע                                                         |                                                |                      |                       |              |
|       |                                                                         | אשר חדו 🔃        |                                       |                                                                 |                                                                 |                                                | לבחירה:              | חדרים                 |              |
| 9/01/ | יווט: מ- 03/01/2016 עד 2016                                             | טווח לו          | שעה 😫                                 | מרווחים: חצי                                                    |                                                                 | 24 03/01/2                                     | <b>פי תאריך:</b> 016 | ,                     | ( <b>=</b> → |
|       | יום ו, 08/01/2016                                                       | ה, 07/01/2016    | יום 06/01/20                          | יום ד, 16                                                       | יום ג, 05/01/2016                                               | יום ב, 04/01/2016                              | 03/01/2              | יים א, 2016           |              |
|       | חדרים שהוזמנו ע"י אחרים                                                 | מנו ע"י אחרים    | אחרים חדרים שהוז                      | חדרים שהוזמנו ע"                                                | חדרים שהוזמנו ע"י אחרים                                         | ררים שהוזמנו ע"י אחרים                         | אחרים חז             | חדרים שהוזמנו ע"י י   |              |
| •     | פנוי<br>08:00 - 07:00                                                   | 08:00            | פנוי<br>0 - 07:00                     | פנוי<br>08:00 - 07:00                                           | פנוי<br>08:00 - 07:00                                           | פנוי<br>08:00 - 07:00                          |                      | פנוי<br>08:00 - 07:00 | 07:00        |
|       |                                                                         |                  | פנוי                                  | פנוי                                                            | פנוי                                                            |                                                | V                    | פנוי                  | 08:00        |
|       | 09:00 - 08:00                                                           | 09:00            | 0 - 08:00                             | 09:00 - 08:00                                                   | 09:00 - 08:00                                                   |                                                |                      | 09:00 - 08:00         |              |
|       | פנוי<br>09:00 - 8:00<br>פנוי<br>10:00 - 9:00                            | 09:00            | 0 - 08:00<br>פנוי<br>0 - 09:00        | 09:00 - 08:00<br>207<br>10:00 - 09:00                           | 09:00 - 08:00<br>פנוי<br>10:00 - 09:00                          | פנוי<br>10:00 - 09:00                          | נני<br>09:00 - 08:00 | <b>09:00 - 08:00</b>  | 09:00        |
|       | פנוי<br>09:00 - 08:00<br>פנוי<br>10:00 - 09:00<br>פנוי<br>11:00 - 10:00 | 09:00            | 0 - 08:00<br>20 - 09:00<br>20 - 10:00 | 09:00 - 08:00<br>2007<br>10:00 - 09:00<br>2007<br>11:00 - 10:00 | 09:00 - 08:00<br>פנוי<br>10:00 - 09:00<br>פנוי<br>11:00 - 10:00 | פנוי<br>10:00 - 09:00<br>פנוי<br>11:00 - 10:00 | 201<br>09:00 - 08:00 | <b>09:00 - 08:00</b>  | 09:00        |

| :                     | (בחר ערך מהרשימה)   | מיקום    | יך מהרשימה)      | מתחם (בחר ע   | חדר עריכה ללא טלפון | סוג החדר     |  |  |  |
|-----------------------|---------------------|----------|------------------|---------------|---------------------|--------------|--|--|--|
| 24                    | 08/01/2016          | עד תאריך | 03/0             | מתאריך 1/2016 |                     | מס' מקומות 🗌 |  |  |  |
|                       | 01:00               | משך ומן  |                  | עד שעה 15:00  | 07:00               | משעה         |  |  |  |
| שבת                   | שישי [              | <b>v</b> | רביעי 🗸 חמי      | שלישי 🗸       | ראשון 🗹             | ימים         |  |  |  |
|                       | הצג מועדים זמינים   |          |                  |               |                     |              |  |  |  |
|                       | אשר חדר             | :        |                  |               | מירה:               | חדרים לב     |  |  |  |
|                       |                     |          |                  |               |                     |              |  |  |  |
| 03/01/2016 עד 03/01/2 | טווח לניווט: מ- 160 |          | מרווחים: חצי שעה |               | 📆 03/01/2016 תאריך: | לפי ו→ ד     |  |  |  |

1. הזמנת חדר כאשר יש יותר מחדר אחד זמין לסוג החדר המבוקש

#### יש לבחור חדר מתוך רשימת החדרים הזמינים

|         | י שישי                  | ביעי 🔽 חמיש           | 0 |                                       |                   | מים 🗸 ראשון   |
|---------|-------------------------|-----------------------|---|---------------------------------------|-------------------|---------------|
|         |                         | D                     | - |                                       |                   |               |
|         | אשר חדר                 |                       |   | נא לבחור חדר מתוך רשימת החדרים לבחירה | חדר עריכה         | ודרים לבחירה: |
| יווט: מ | טווח לני                | מרווחים: חצי שעה 🗧    |   |                                       | 03/01/201         | נפי תאריך: L6 |
|         | יום ה, 07/01/2016       | יום ד, 06/01/2016     | 1 | אישור                                 | יום ב, 016        | 03/01/2016 ,  |
| חדרינ   | חדרים שהוזמנו ע"י אחרים | רים שהוזמנו ע"י אחרים |   |                                       | חדרים שהוזמנו ע"י | נו ע"י אחרים  |
|         |                         |                       |   |                                       |                   |               |

#### בדוגמא שלנו נבחר חדר עריכה 4-רדיו

| מהרשימה)                                     | (בחר ערך          | מיקום                                   | שימה)                                      | (בחר ערך מהרי     | מתחם                                  | 🔹 לא טלפון                                                            | חדר עריכה ל                             | סוג החדר                                           |  |  |
|----------------------------------------------|-------------------|-----------------------------------------|--------------------------------------------|-------------------|---------------------------------------|-----------------------------------------------------------------------|-----------------------------------------|----------------------------------------------------|--|--|
| 08,                                          | /01/2016          | עד תאריך                                | 24                                         | 03/01/2016        | מתאריך                                |                                                                       |                                         | מס' מקומות 🗌                                       |  |  |
|                                              | 01:00             | משךזמן                                  |                                            | 15:00             | עד שעה                                |                                                                       | 07:00                                   | משעה                                               |  |  |
|                                              | שישי              | ישי 🔽                                   | ביעי 🔽 חמי                                 | n 🗸               | שלישי 🔽                               | שני 🗸                                                                 | ראשון 🗸                                 | ימים                                               |  |  |
| _                                            | הצג מועדים זמינים |                                         |                                            |                   |                                       |                                                                       |                                         |                                                    |  |  |
|                                              | אשר חדר           | ÷ ×                                     |                                            |                   |                                       | חדר עריכה 1-רדיו                                                      | לבחירה:                                 | חדרים י                                            |  |  |
|                                              |                   |                                         |                                            |                   |                                       | חדר עריכה 1-רדיו                                                      |                                         |                                                    |  |  |
| יווט: מ- 2016 /                              | 0.171110          |                                         |                                            |                   |                                       | 1/20 חדר עריכה 4-רדיו                                                 | <b>פי תאריך:</b> 16                     | <del>ر س</del>                                     |  |  |
| ווט: מ- 2016 /<br>יום ו                      | 07/0              | יום ה, 01/2016                          | יום ד, 06/01/2016                          | 05/0              | יום ג, 1/2016                         | 1/20 חדר עריכה 4-רדיו<br>יום ב, 04/01/2016                            | פי תאריך: 16<br>/03/01                  | ל <b>■ →</b><br>2016 אים א,                        |  |  |
| <b>יווט: מ- 2016</b><br>יום ו<br>חדרים שהוזמ | 07/(<br>-ناם      | יום ה, 01/2016<br>חדרים שהוזמנו ע"י אחו | יום ד, 06/01/2016<br>רים שהוזמנו ע"י אחרים | 05/0:<br>זרים חדי | יום ג, 1/2016<br>חדרים שהוזמנו ע"י אר | 1/20 חדר עריכה 4-רדיו<br>יום ב, 04/01/2016<br>חדרים שהוזמנו ע"י אחרים | <b>פי תאריך: 1</b> 6<br>03/01/<br>זחרים | לי איז 2016<br>יום א, 2016<br>חדרים שהוזמנו ע"י א  |  |  |
| <b>יווט: מ- 2016</b><br>יום ו<br>חדרים שהוזמ | 07/0<br>-نם       | יום ה, 01/2016<br>חדרים שהוזמנו ע"י אחו | יום ד, 06/01/2016<br>רים שהוזמנו ע"י אחרים | 05/0:<br>זרים חדו | יום ג, 1/2016<br>חדרים שהוזמנו ע"י אר | ון חדר עריבה 4-רדיו<br>יים ב, 04/01/2016<br>חדרים שהוזמנו ע"י אחרים   | <b>פי תאריך: 1</b> 6<br>03/01/<br>זחרים | ל בוסא, 2016<br>יום א, 2016<br>חדרים שהוזמנו ע"י א |  |  |

#### וללחוץ על "אשר חדר"

תוצג הודעה המבקשת לאשר את פרטי ההזמנה. במידה ואכן זהו החדר והמועד המבוקש יש ללחוץ על "אישור"

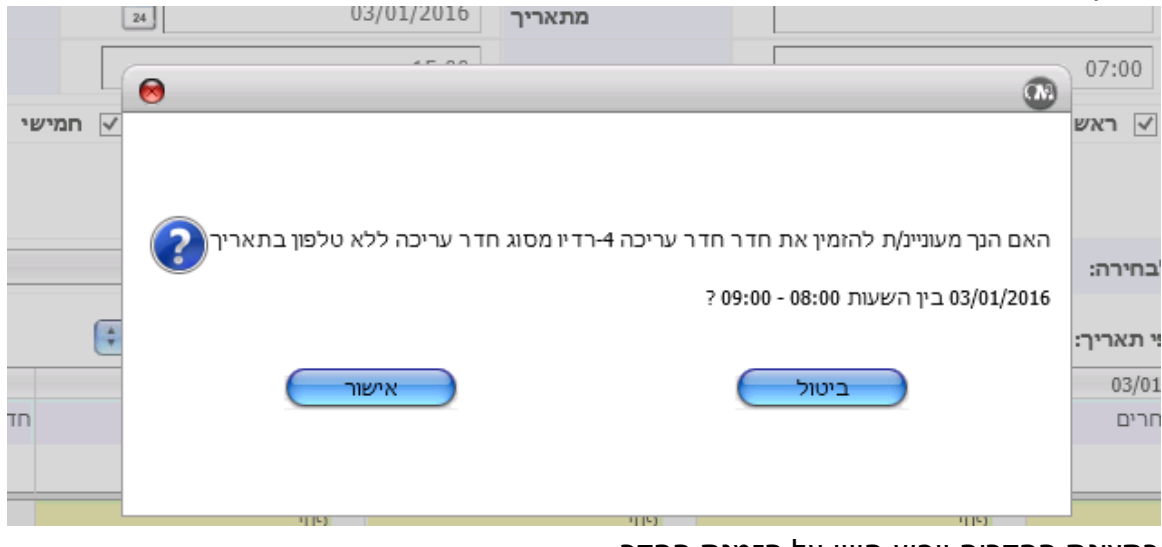

בתצוגת החדרים יופיע חיווי על הזמנת החדר

|             | חדרים לבחירה:                                       |                         |                         |
|-------------|-----------------------------------------------------|-------------------------|-------------------------|
| ( <b></b> ) | לפי תאריך:                                          | 24 03/01/201            |                         |
|             | יים א, 03/01/2016                                   | יום ב, 04/01/2016       | יים ג, 05/01/2016       |
|             | חדרים שהוזמנו ע"י אחרים                             | חדרים שהוזמנו ע"י אחרים | חדרים שהוזמנו ע"י אחרים |
|             |                                                     |                         |                         |
| 07:0        | פנוי<br>08:00 - 07:00                               | פנוי<br>08:00 - 07:00   | פנוי<br>08:00 - 07:00   |
| 08:0        | חדר עריכה 4-רדיו<br>הוזמן על ידך !<br>08:00 - 08:00 |                         | פנוי<br>09:00 - 08:00   |
| 09:0        |                                                     | פנוי<br>10:00 - 09:00   | פנוי<br>10:00 - 09:00   |

### 2. הזמנת חדר כאשר נותר רק חדר אחד מהסוג המבוקש

לאחר בחירה במועד בו נותר רק חדר אחד לא תינתן אפשרות בחירה ותופיע הודעה המציגה את פרטי החדר הזמין לשיבוץ. במידה וחדר זה מתאים יש ללחוץ על "אישור" לסיום ההזמנה.

|      | 24    | 03/01/2016               | מתאריך               |                                     |   |
|------|-------|--------------------------|----------------------|-------------------------------------|---|
|      |       | 45.00                    | 1                    |                                     | _ |
|      |       |                          |                      |                                     |   |
| חמיי | ~     |                          |                      |                                     | В |
|      |       |                          |                      |                                     |   |
|      |       |                          |                      |                                     |   |
|      | - (?) | ר עריכה ללא טלפון בתאריך | עריכה 4-רדיו מסוג חד | האם הנך מעוניינ/ת להזמין את חדר חדר |   |
|      |       |                          |                      | 06/01/2016 ביו השעות 09:00 - 10:00  |   |
| 1    | *     |                          |                      |                                     |   |
|      |       |                          |                      |                                     | - |
|      |       | אישור                    |                      | ביטול                               |   |
|      |       |                          |                      |                                     |   |
|      |       |                          |                      |                                     |   |
|      |       | פטי                      | וודר עריכה ב-רדיו    | פנוי                                | 5 |

| າເບ                     | מרווחים: חצי שעה 🗧      |                         |      |  |
|-------------------------|-------------------------|-------------------------|------|--|
| יום ה, 07/01/2016       | יים ד, 06/01/2016       | יום ג, 05/01/2016       | 04/0 |  |
| חדרים שהוזמנו ע"י אחרים | חדרים שהוזמנו ע"י אחרים | חדרים שהוזמנו ע"י אחרים | רים  |  |
|                         |                         |                         |      |  |
| פנוי                    | פנוי                    | חדר עריכה 1-רדיו        |      |  |
| 08:00 - 07:00           | 08:00 - 07:00           | הוזמן על ידך !          |      |  |
|                         |                         | 08:00 - 07:00           |      |  |
| פנוי                    | פנוי                    | פנוי                    |      |  |
| 09:00 - 08:00           | 09:00 - 08:00           | 09:00 - 08:00           |      |  |
| פנוי                    | חדר עריכה 4-רדיו        | פנוי                    |      |  |
| 10:00 - 09:00           | הוזמן על ידך !          | 10:00 - 09:00           |      |  |
|                         | 10:00 - 09:00           |                         |      |  |
| 1120                    |                         |                         |      |  |

לאחר ביצוע ההזמנה ישלח אישור בדוא"ל וברשימת ההודעות במידע אישי לצורך מעקב הו*ורע*ות אישיות

|             |                                                                                           |               | הודעות לתלמי |
|-------------|-------------------------------------------------------------------------------------------|---------------|--------------|
| תאריך קליטה | תוכן                                                                                      | יוצג עד תאריך | עד שעה       |
| 20/42/2045  | חדר שהוזמן על ידך                                                                         | 20/04/2014    | 22.50        |
| 29/12/2015  | הזמנתך לחדר בוצעה בהצלחה: חדר:חדר עריכה 4-רדיו; ליום ד, 06/01/2016 בין השעות: 09:00-10:00 | 28/01/2016    | 23:59        |
| 20/42/2045  | חדר שהוומן על ידך                                                                         | 20/04/2044    | 22.50        |
| 29/12/2015  | הזמנתך לחדר בוצעה בהצלחה: חדר:חדר עריכה 1-רדיו; ליום ג, 05/01/2016 בין השעות: 07:00-08:00 | 28/01/2016    | 23:59        |
| 20/42/2015  | חדר שהוומן על ידך                                                                         | 20/01/2016    | 22.50        |
| 29/12/2015  | הומנתך לחדר בוצעה בהצלחה: חדר:חדר עריכה 4-רדיו; ליום א, 03/01/2016 בין השעות: 08:00-09:00 | 28/01/2016    | 23:59        |
|             | תשלום שכר לימוד                                                                           |               |              |

#### ביטול הזמנה:

במידה ויש צורך לבטל את הזמנת החדר, יש ללחוץ על ההזמנה .על המסך תופיע ההודעה:

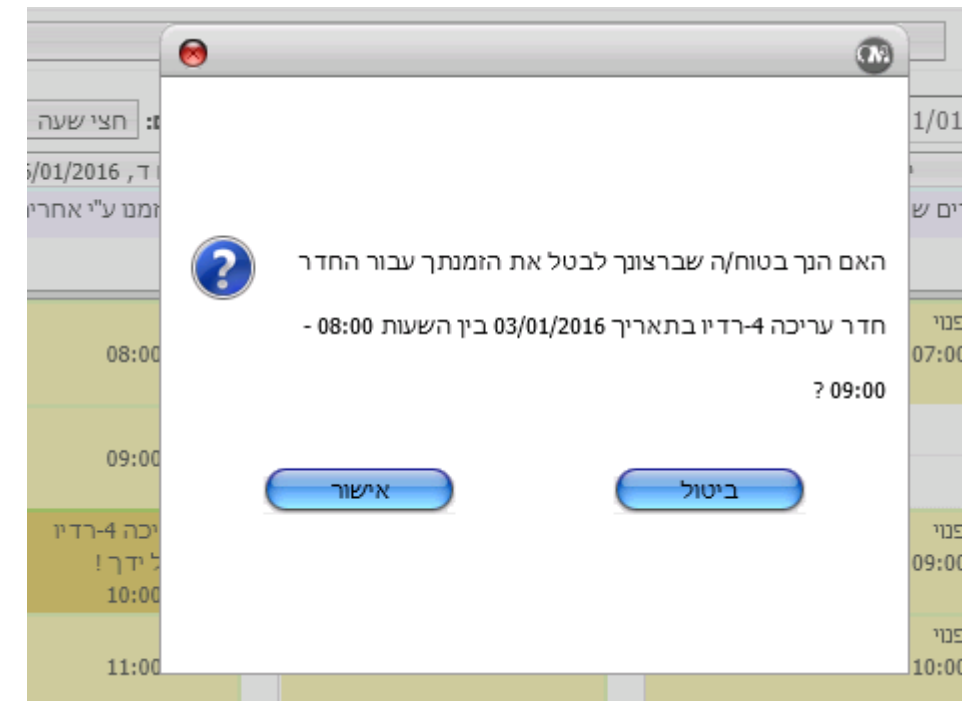

במידה ואלו פרטי ההזמנה אותה יש לבטל יש ללחוץ על "אישור".

הערות כלליות:

- 9:00-13:59 ניתן לבצע הזמנות בימים א-ה בשעות 7:00-23:59 ויום ו' בשעות 9:00-13
  - יחידת הזמן לחדר היא שעה ניתן להזמין ברצף עד 3 שעות. 🚸
- ישנה מגבלה של 3 שעות ליום לסטודנט. המערכת אינה מבצעת כרגע הגבלה של מספר
  הזמנות, אבל אין לחרוג ממספר שעות זה. במידה ותתבצע חריגה ההזמנה תבוטל.
  - בכל שאלה בנוגע לשיבוץ עצמו יש לפנות לעידו 🔅
  - בכל תקלה טכנית יש לפנות למרכז תמיכת מחשוב באחת מהדרכים הבאות: 🚸

help@sapir.ac.il o

- 077-9802444 ס טלפון 0
- ס להגיע פיזית לדלפק תמיכה בבניין 18 o